# 規制区域図にかかる M-GIS の操作例

## 1 県 HP から M-GIS をダウンロード

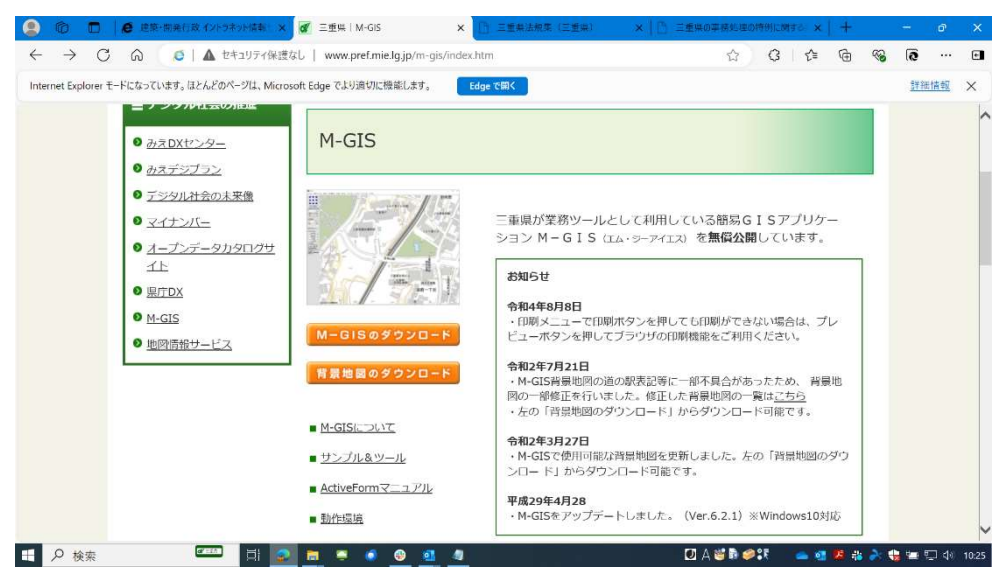

# 2 規制区域図とポイント座標の2種類のデータを用意

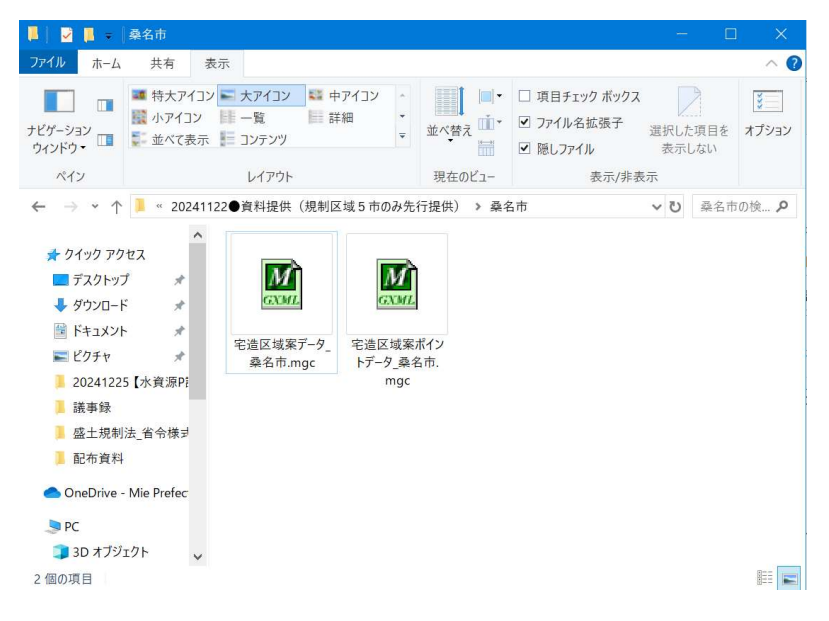

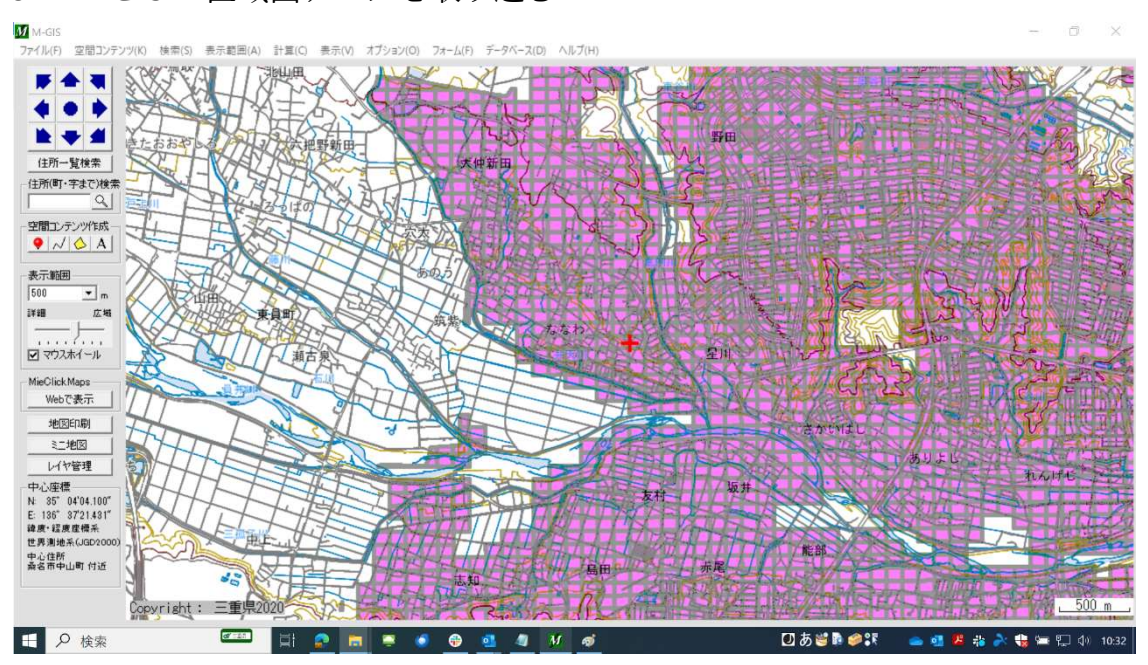

### 3 M-GIS に区域図データを取り込む

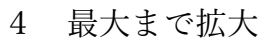

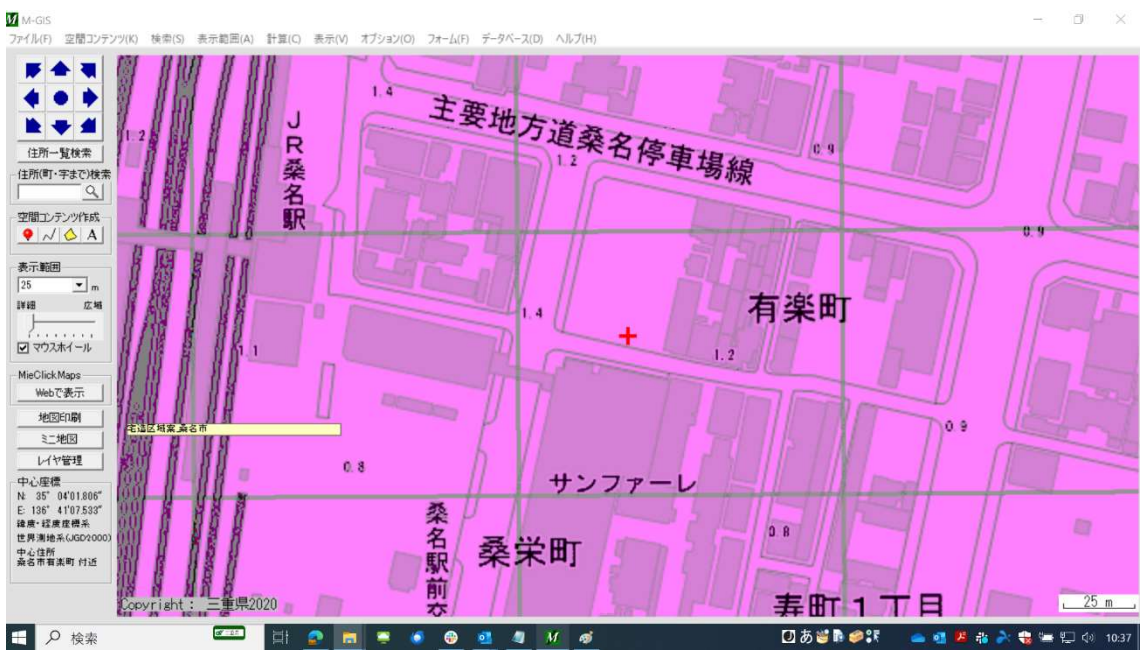

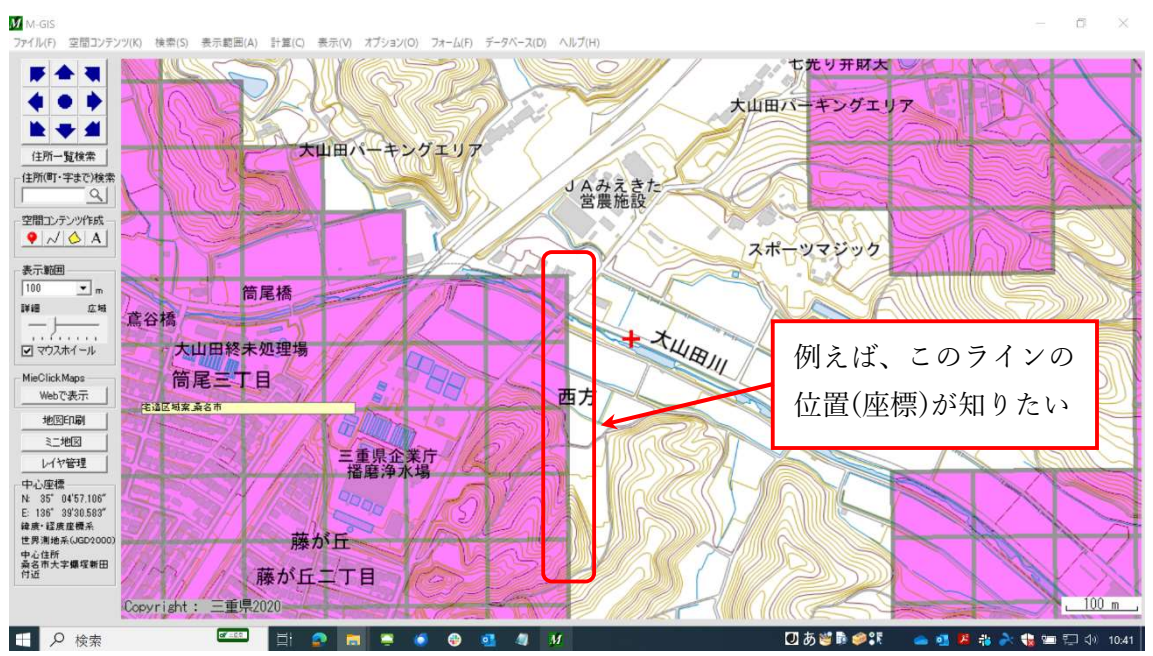

#### 5 宅造区域の境界位置を知りたい場合

# 6 M-GIS にポイント座標のデータを取り込む

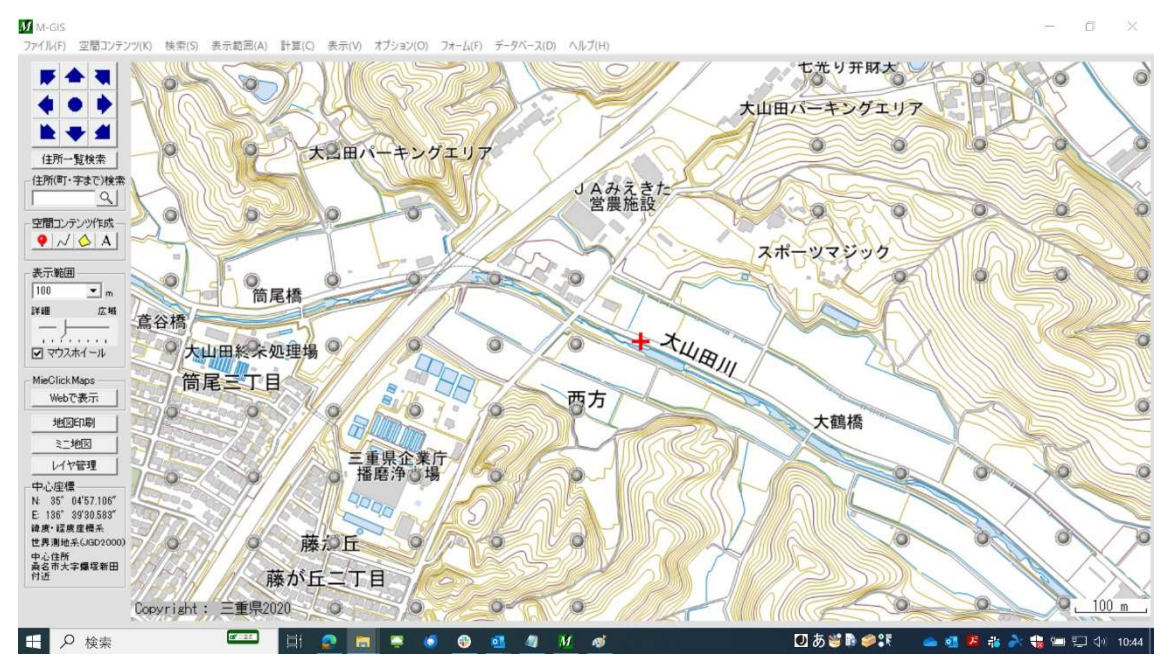

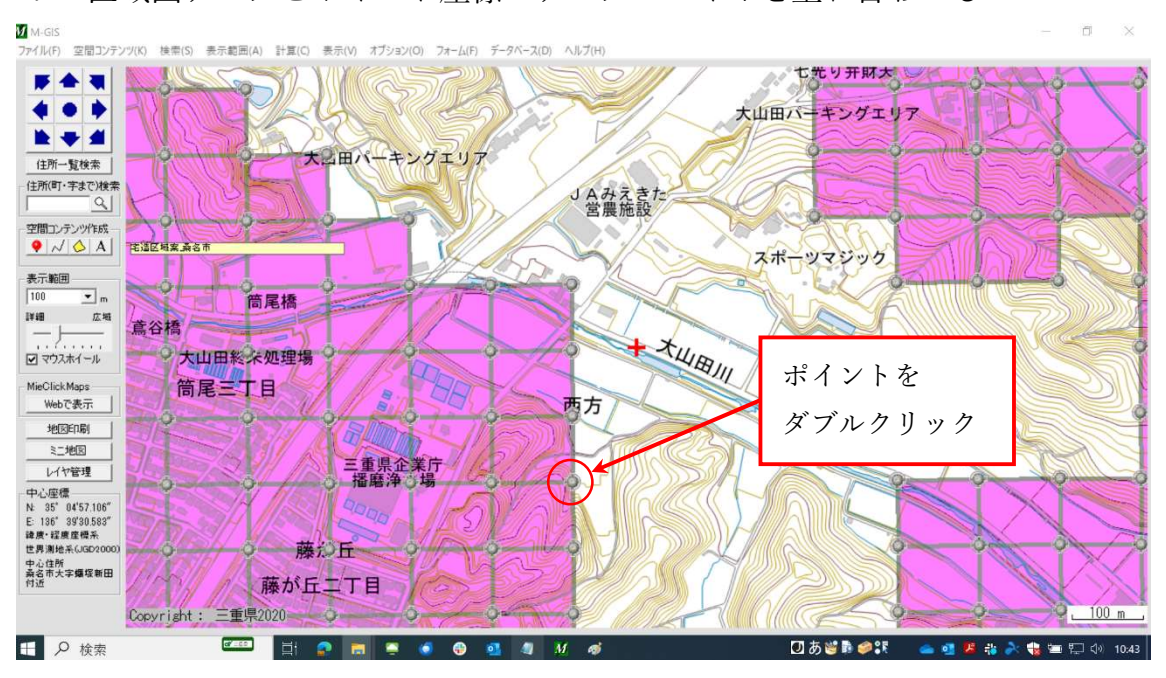

7 区域図データとポイント座標のデータのレイヤを重ね合わせる

#### 8 知りたいポイントをダブルクリックすると座標が表示される

| ファイル(F) 空間コンテンツ(K) 検索(S) 表示範囲(A) 計算(C) 表示(V) オブション(O) フォーム(F) データベース(D) ヘルプ(H) |         |
|--------------------------------------------------------------------------------|---------|
|                                                                                |         |
|                                                                                | T       |
|                                                                                |         |
| ★ ▲ タイトル 名通区域案は乗名市 地図のバージョン 200003                                             |         |
| 住所一覧検索 ション(仮) レイヤ 宅道区域案の支名市                                                    |         |
| (住所町)字支で)検索 電話番号 メールアドレス 2                                                     |         |
| a) *-LA-3                                                                      | and is  |
| 空間コンテンツ作成                                                                      |         |
|                                                                                |         |
|                                                                                | Cm.     |
|                                                                                |         |
|                                                                                | 5112201 |
| □                                                                              | delle a |
| · マウスホイール ア大山田 厚信(平面首角厚信5系) 136 39 26 99999528 E 85 05 00.00000000 N           |         |
|                                                                                |         |
| Web C&F                                                                        |         |
| #FUERA                                                                         |         |
|                                                                                | SIC     |
|                                                                                | 5111    |
|                                                                                |         |
| N: 35" 0457.165"                                                               |         |
| E 136 9390.587                                                                 |         |
| 世界測点系(JGP2000) ホームハーソ                                                          |         |
|                                                                                |         |
| 2024年11月20日 編集する 前期ます。 開ける                                                     |         |
| Copyright: = 重集2020                                                            | 100 m   |
|                                                                                |         |